Dans le cas d'une inscription préalable en mairie, l'**admission acceptée** est prononcée par le directeur de l'école mentionnée sur le certificat d'inscription de l'élève.

Dans le cas où il n'y a pas d'inscription préalable en mairie, l'**admission acceptée** est prononcée par le directeur de l'école dans laquelle se présentent les parents de l'élève.

La **mise en admissibilité** concerne les élèves pour lesquels le directeur diffère l'admission acceptée (par exemple : cas des élèves de deux ans qui seront admis en maternelle en fonction des places disponibles).

Lors de la recherche préalable à la saisie d'une admission, les règles suivantes permettent de s'assurer de ne pas créer d'admissions multiples :

- Un élève <u>inscrit</u> n'est pas affiché s'il est déjà admissible ou admis accepté dans l'école pour l'année scolaire d'admission choisie (N ou N+1), ou si cet élève est déjà admis définitif dans l'école pour l'année en cours (N),
- Un élève <u>radié</u> (de l'école sélectionnée pendant l'année de radiation choisie) n'est pas affiché s'il est déjà admissible ou admis accepté dans l'école pour l'année scolaire d'admission choisie (N ou N+1), ou s'il a été admis définitivement (quelle que soit l'école) depuis sa radiation pour l'année en cours (N),
- Un élève <u>radiable</u> (d'une des écoles de l'académie) n'est pas affiché s'il est déjà inscrit, admissible ou admis accepté dans l'école pour l'année scolaire d'admission choisie (N ou N+1).

**1**<sup>er</sup> **CAS** : L'admission acceptée suit l'**inscription** scolaire effectuée préalablement par la mairie via l'application « Outil Numérique pour la Direction de l'Ecole » ou par une application mairie interfacée avec «Outil Numérique pour la Direction de l'Ecole ». Elle est effectuée par le directeur de l'école dans laquelle l'élève est inscrit.

Le traitement des admissions suite à l'inscription de l'élève en mairie peut être effectué individuellement ou collectivement.

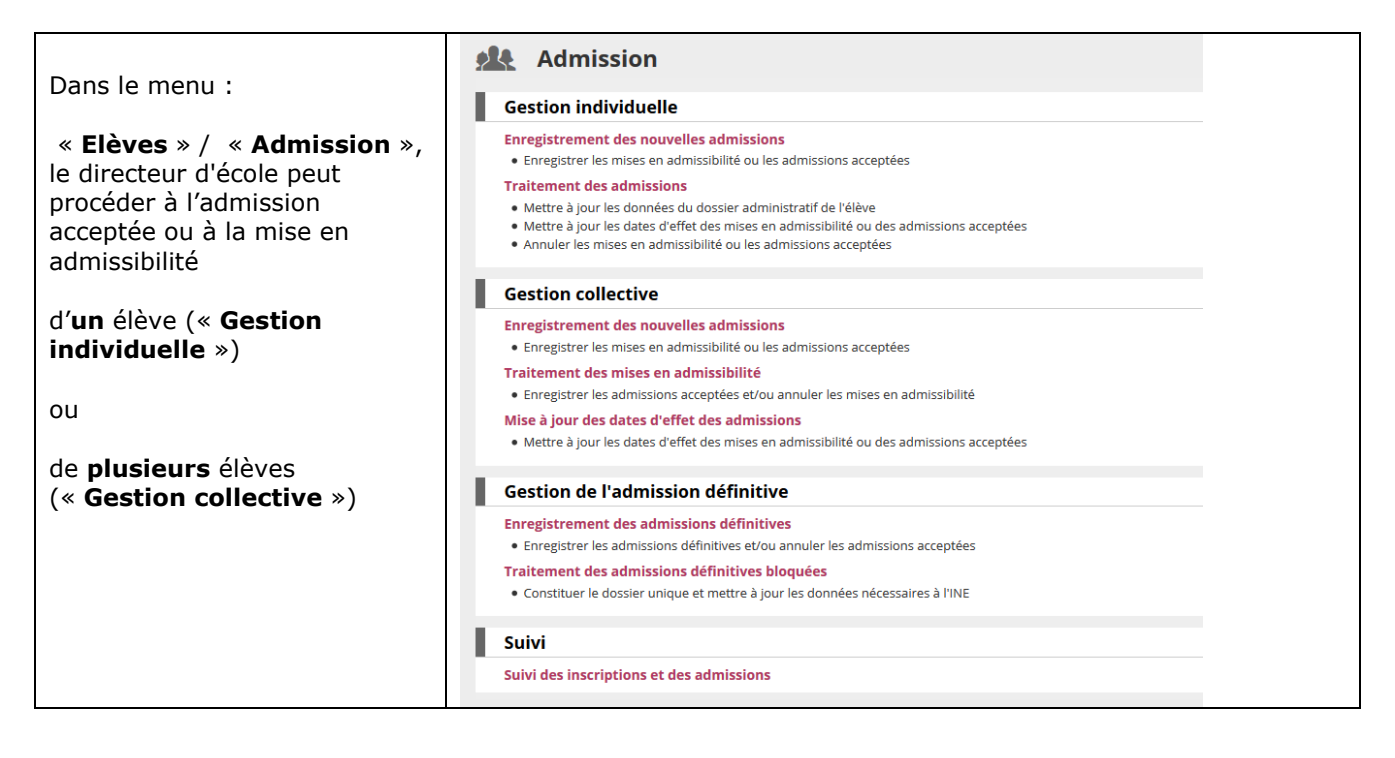

<u>Gestion individuelle des admissions acceptées et des mises en admissibilité</u>

|                                                         | Admission                                                                                                    |  |  |  |  |  |  |  |
|---------------------------------------------------------|----------------------------------------------------------------------------------------------------|--|--|--|--|--|--|--|
| Le directeur clique sur le                              | Gestion individuelle                                                                                                    |  |  |  |  |  |  |  |
| lien « Gestion<br>individuelle »/                       | Enregistrement des nouvelles admissions                                                                                                    |  |  |  |  |  |  |  |
| « Enregistrement des                                    | Enregistrer les mises en admissibilité ou les admissions acceptées                                                                                                    |  |  |  |  |  |  |  |
| nouvelles admissions ».                                 | Traitement des admissions     Mettre à jour les données du dossier administratif de l'élève                                                                                                    |  |  |  |  |  |  |  |
|                                                         | <ul> <li>Mettre à jour les dates d'effet des mises en admissibilité ou des admissions acceptées</li> <li>Annuler les mises en admissibilité ou les admissions accentées</li> </ul>                                                                                                    |  |  |  |  |  |  |  |
|                                                         |                                                                                                    |  |  |  |  |  |  |  |
| Le directeur effectue une                               | Admission > Gestion individuelle > Nouvelles admissions                                                                                                    |  |  |  |  |  |  |  |
| l'année de scolarité, l'INE                             | Recherche d'élèves, restreinte à la commune                                                                                                    |  |  |  |  |  |  |  |
| et/ou le nom de l'élève                                 | Année d'admission INE * Nom * Prénom Né(e) le Sexe                                                                                                    |  |  |  |  |  |  |  |
| (recherche parmi les                                    |                                                                                                    |  |  |  |  |  |  |  |
| eleves <u>inscrits</u> ).                               | Le directeur doit selectionner l'année scolaire sur laquelle il va prononcei<br>l'admission avant de lancer la recherche d'élèves. L'année scolaire d'admission                                                                                                    |  |  |  |  |  |  |  |
|                                                         | choisie ne pourra pas être modifiée lors de la saisie de l'admission.                                                                                                    |  |  |  |  |  |  |  |
|                                                         | Admission > Gestion individuelle > Nouvelles admissions                                                                                                    |  |  |  |  |  |  |  |
| Le directeur clique sur le                              | Recherche d'élèves restreinte à la commune                                                                                                    |  |  |  |  |  |  |  |
| de l'élève recherché pour                               | Année scolaire * INE * Nom * Prénom * Né(e) le Sexe                                                                                                    |  |  |  |  |  |  |  |
| répondre à la demande                                   |                                                                                                    |  |  |  |  |  |  |  |
| a admission.                                            | ▼ Nom ▲         ▼ Prénom ▲         Sexe         Né(e) le         À         État           FIXE         Luc         M         10/11/2011         45234 - Orléans         Inscrit                                                                                                    |  |  |  |  |  |  |  |
|                                                         | Enregistrements 1 à 1 sur 1 trouvé(s)                                                                                                    |  |  |  |  |  |  |  |
|                                                         | Fiche de Louis DUPONT                                                                                                    |  |  |  |  |  |  |  |
| Le directeur répond à la                                | IDENTIFICATION RESPONSABLES                                                                                                    |  |  |  |  |  |  |  |
| demande d'admission                                     | Identité Adresse de résidence                                                                                                    |  |  |  |  |  |  |  |
| envoyée par la mairie en                                | Sexe MASCULIN 30 TUE MOLIERE                                                                                                    |  |  |  |  |  |  |  |
| « Répondre »                                            | Né(e) le 03/03/2013 45000 ORLEANS<br>Identité légale FRANCE                                                                                                    |  |  |  |  |  |  |  |
|                                                         | Nom DUPONT Nom d'usage - Situation administrative                                                                                                    |  |  |  |  |  |  |  |
|                                                         | Prénom(s) Louis                                                                                                    |  |  |  |  |  |  |  |
|                                                         | Lieu de naissance Demande d'admission Inscription 05/12/2017 Répondre                                                                                                    |  |  |  |  |  |  |  |
|                                                         | Pays FRANCE                                                                                                    |  |  |  |  |  |  |  |
|                                                         | Commune 07035 - Boffres                                                                                                    |  |  |  |  |  |  |  |
| L'année scolaire                                        |                                                                                                    |  |  |  |  |  |  |  |
| d'admission choisie lors de                             |                                                                                                    |  |  |  |  |  |  |  |
| la recherche, est antchee.                              | Traitement de la demande d'admission de Luc FIXE                                                                                                    |  |  |  |  |  |  |  |
| Le directeur renseigne                                  | Scolarité demandée pour l'année scolaire 2016-2017 *                                                                                                    |  |  |  |  |  |  |  |
| ensuite le niveau                                       | CYCLE II     CYCLE II     CYCLE II     CYCLE III     O TOUTE PETITE SECTION     O COURS PREPARATOIRE     O COURS PERFARATORE     O COURS PERFARATORE SEPERATORE     O COURS PERFARATORE SEPERATORE     O COURS PERFARATORE SEPERATORE     O COURS PERFARATORE SEPERATORE     O COURS PERFARATORE SEPERATORE     O COURS PERFARATORE SEPERATORE     O COURS PERFARATORE SEPERATORE     O COURS PERFARATORE     O COURS PERFARATORE     O COURS     O COURS     O COURS     O COURS PERFARATORE |  |  |  |  |  |  |  |
| (obligatorie).                                          | COURS ELEMENTATIC TRACTING COURS ELEMENTATIC TRACTING COURS INCLUZED ANNUL     COURS INCLUZED ANNUL     COURS INCLUZED ANNUL     COURS INCLUZED ANNUL     COURS INCLUZED ANNUL     COURS INCLUZED ANNUL     COURS INCLUZED ANNUL     COURS INCLUZED ANNUL     COURS INCLUZED ANNUL     COURS INCLUZED ANNUL     COURS INCLUZED ANNUL                                                                                                    |  |  |  |  |  |  |  |
| Les services périscolaires                              |                                                                                                    |  |  |  |  |  |  |  |
| ont été saisis par la mairie                            | Services périscolaires                                                                                                    |  |  |  |  |  |  |  |
|                                                         | Garderie matin Non<br>Garderie soir Oui                                                                                                    |  |  |  |  |  |  |  |
| Le directeur indique s'il                               | Études surveillées Oui<br>Restaurant scolaire Oui                                                                                                    |  |  |  |  |  |  |  |
| procède à l'admission                                   | Transport scolaire Non                                                                                                    |  |  |  |  |  |  |  |
| acceptee ou a la mise en<br>admissibilité de l'élève en | Réponse *                                                                                                    |  |  |  |  |  |  |  |
| cliquant sur le bouton                                  | Admission acceptée Date d'effet                                                                                                    |  |  |  |  |  |  |  |
| radio correspondant.                                    | Mise en admissibilité     Date d'effet                                                                                                    |  |  |  |  |  |  |  |
| de cette admission                                      | ✓ Valider 🗙 Annuler                                                                                                    |  |  |  |  |  |  |  |
| acceptée (ou mise en                                    |                                                                                                    |  |  |  |  |  |  |  |
| admissibilité).                                         |                                                                                                    |  |  |  |  |  |  |  |

|                                                          | Fiche de Louis DUPONT                                                                                                    | Retour                                                                                               |
|----------------------------------------------------------|----------------------------------------------------------------------------------------------------|----------------------------------------------------------------------------------------------------|
| L'élève est maintenant<br>admis accepté dans<br>l'école. | IDENTIFICATION RESPONSABLES  Modifie  Identité  Sexe MASCULIN Né(e) le 03/03/2011  Identité légale Nom DUPONT Nom d'usage - Deteor(e) Levie | er   Adresse de résidence  10 RUE MOLIERE  45000 ORLEANS FRANCE  Situation administrative            |
|                                                          | Perioding) Cours<br>Pays FRANCE<br>Département ARDECHE<br>Commune 07035 - Boffres                                                           | INE -<br>Inscription 05/12/2017<br>Admission Demande d'admission acceptée<br>Date d'effet 05/12/2017 |
|                                                          | Fiche de Luc DUPONT DENTIFICATION RESPONSABLES Modifie                                                                                      | Retour<br>er Modifier                                                                                |
| L'élève est maintenant en<br>mise en admissibilité.      | Identité Sexe MASCULIN Né(e) le 25/10/2013 Identité légale Nom DUPONT Nom d'usage - Prénom(s) Luc                                           | Adresse de résidence  10 RUE MOLIERE 45000 ORLEANS FRANCE  Situation administrative INE -            |
|                                                          | Lieu de naissance<br>Pays FRANCE<br>Département LOIRET<br>Commune 45234 - Orléans                                                           | Inscription 15/03/2018<br>Admission Mise en admissibilité<br>Date d'effet 15/03/2018                 |

Gestion collective des admissions acceptées et des mises en admissibilité

|                                                                                                    | Admission                                                                                                    |
|----------------------------------------------------------------------------------------------------|----------------------------------------------------------------------------------------------------|
|                                                                                                    | Gestion individuelle                                                                                                    |
|                                                                                                    | Enregistrement des nouvelles admissions                                                                                                    |
| Le directeur clique                                                                                                    | <ul> <li>Enregistrer les mises en admissibilité ou les admissions acceptées</li> </ul>                                                                                             |
| sur le lien « <b>Gestion</b>                                                                                                    | Traitement des admissions                                                                                                    |
| collective »/«                                                                                                    | <ul> <li>Mettre à jour les données du dossier administratif de l'élève</li> </ul>                                                                                                  |
| Enregistrement<br>des nouvelles                                                                                                    | <ul> <li>Mettre à jour les dates d'effet des mises en admissibilité ou des admissions acceptées</li> <li>Annuler les mises en admissibilité ou les admissions acceptées</li> </ul> |
| admissions ».                                                                                                    | Gestion collective                                                                                                    |
|                                                                                                    | Enregistrement des nouvelles admissions                                                                                                    |
|                                                                                                    | <ul> <li>Enregistrer les mises en admissibilité ou les admissions acceptées</li> </ul>                                                                                             |
|                                                                                                    | Traitement des mises en admissibilité                                                                                                    |
|                                                                                                    | Enregistrer les admissions acceptées et/ou annuler les mises en admissibilité                                                                                                    |
|                                                                                                    | Mise à jour des dates d'effet des admissions                                                                                                    |
|                                                                                                    | Mettre à jour les dates d'effet des mises en admissibilité ou des admissions acceptées                                                                                             |
| se prononcer.<br>Il choisit dans la<br>rubrique « <b>Etat</b> »,<br>l'état « Inscrit » pour<br>procéder à<br>l'admission des<br>élèves <b>inscrits par</b><br><b>Ia mairie.</b> | Recherche d'élèves                                                                                                    |
| Remarque : le choix<br>de l'état « radié »<br>sera vu dans le<br>paragraphe<br>« Admission<br>d'élèves radiés<br>dans une autre<br>école au cours de                            |                                                                                                    |

**2<sup>nd</sup> CAS** : L'admission ne suit pas une **inscription** scolaire effectuée préalablement par la mairie via l'application « Outil Numérique pour la Direction de l'Ecole » ou par une application mairie interfacée avec « Outil Numérique pour la Direction de l'Ecole », parce que la mairie n'est pas informatisée ou ne procède pas du tout à l'inscription des élèves.

L'admission acceptée est seulement individuelle.

<u>Gestion individuelle de l'admission acceptée et de la mise en admissibilité</u>

| Dans le menu<br><b>« Elèves »/ « Admissions »</b><br>Le directeur clique sur le lien<br><b>« Gestion</b><br>individuelle »/« Enregistrement<br>des nouvelles admissions ».                                              | Admission         Gestion individuelle         Enregistrement des nouvelles admissions         • Enregistrer les mises en admissibilité ou les admissions acceptées         Traitement des admissions         • Mettre à jour les dancées du dossier administratif de l'élève         • Mettre à jour les dancées du dossier administratif de l'élève         • Mettre à jour les dancés du dossier administratif de l'élève         • Mettre à jour les dates d'effet des mises en admissibilité ou les admissions acceptées         • Annuler les mises en admissibilité ou les admissions acceptées         Gestion collective         Enregistrement des nouvelles admissions         • Enregistrer les mises en admissibilité         • Enregistrer les mises en admissibilité         • Enregistrer les dissions acceptées         Traitement des misse en admissibilité         • Enregistrer les admissions acceptées et/ou annuler les mises en admissibilité         • Enregistrer les admissions acceptées et/ou annuler les mises en admissibilité         • Enregistrer les admissions acceptées et/ou annuler les mises en admissibilité         • Mettre à jour les dates d'effet des admissions         • Mettre à jour les dates d'effet des mises en admissibilité ou des admissions acceptées                                                                                                    |                                          |
|----------------------------------------------------------------------------------------------------|----------------------------------------------------------------------------------------------------|------------------------------------------|
| Le directeur effectue une<br>recherche à l'aide de l'INE ou du<br>nom de l'élève (parmi les élèves<br><u>inscrits</u> par la mairie) et de l'année<br>d'admission.                                                      | Admission > Gestion individuelle > Nouvelles admissions<br>Recherche d'élèves, restreinte à la commune<br>Année dadmission INE * Nom * Prénom Néte) le Seve<br>2016-2017 Im The * Nom * Prénom Néte) le Seve<br>2016-2017 Im The * Nom * Prénom Néte) le Seve<br>2016-2017 Im The * Nom * Prénom Néte) le Seve<br>2016-2017 Im The * Nom * Prénom Néte) le Seve<br>1000 * Seve<br>2016-2017 Im The * Nom * Prénom Néte) le Seve<br>1000 * Seve<br>2016-2017 Im The * Nom * Prénom Néte) le Seve<br>1000 * Seve<br>2016-2017 Im The * Nom * Prénom Néte) le Seve<br>1000 * Seve<br>2016-2017 Im The * Nom * Prénom Néte) le Seve<br>1000 * Seve<br>2016-2017 Im The * Nom * Prénom Néte) le Seve<br>1000 * Seve<br>2016-2017 Im The * Nom * Prénom Néte) le Seve<br>2016-2017 Im The * Nom * Prénom Néte) le Seve<br>2016-2017 Im The * Nom * Néte) le Seve<br>2016-2017 Im The * Nom * Néte) le Seve<br>2016-2017 Im The * Nom * Nete) le Seve<br>2016-2017 Im The * Nom * Nom * Nete) le Seve<br>2016-2017 Im The * Nom * Nete) le Seve<br>2016-2017 Im The * Nom * Nete) le Seve<br>2016-2017 Im The * Nom * Nete) le Seve<br>2016-2017 Im The * Nom * Nete) le Seve<br>2016-2017 Im The * Nom * Nete) le Seve<br>2016-2017 Im The * Nom * Nete) le Seve<br>2016-2017 Im The * Nom * Nete) le Seve<br>2016-2017 Im The * Nom * Nete) le Seve<br>2016-2017 Im The * Nom * Nete) le Seve<br>2016-2017 Im The * Nom * Nete) le Seve<br>2016-2017 Im The * Nom * Nete) le Seve<br>2016-2017 Im The * Nom * Nete) le | elle il va<br>s. L'année<br>de la saisie |
| Si l'élève n'apparait pas dans<br>la liste, la recherche est alors<br>élargie aux élèves radiés et<br>radiables.<br>En cas d'insuccès, il doit<br>poursuivre en cliquant sur le<br>bouton « Continuer la<br>recherche » | Admission > Gestion individuelle > Nouvelles admissions       Retour       Coll         Recherche d'élèves restreinte à la commune       Année scolaire * INE * Nom * Prénom * Né(e) le Seve       Seve         2017.2018       Dupont       Iuc       Image: Seve         Aucun élément trouvé       Admission > Gestion individuelle > Nouvelles admissions       Retour       Coll         Recherche d'élèves étendue, pour l'année 2018-2019       Retour       Coll       Coll                                                                                                    | Aide<br>Continuer la recherche           |
| <ul> <li>Si l'élève recherché est visible<br/>dans la liste qui est affichée à<br/>l'écran, le directeur enregistre<br/>l'admission acceptée comme<br/>indiqué plus haut.</li> </ul>                                    | Annéescolaire * INE * Nom * Prénom * Né(e) le Sexe<br>2018-2019 • Prénom * Né(e) le Sexe<br>Aucun élément trouvé<br>Admission > Gestion individuelle > Nouvelles admissions<br>Recherche d'élèves étendue, pour les années antérieures                                                                                                    | e Q<br>Q<br>Alde<br>Retour Nouveau       |
| <ul> <li>Si le dossier de l'élève n'existe<br/>pas, le directeur procède à sa<br/>création en cliquant sur le bouton</li> <li>Nouveau »</li> </ul>                                                                      | Année scolaire * INE * Nom * Prénom * Né(e) le Sexe<br>2018-2019 V henri louis Aucun élément trouvé                                                                                                    | ·<br>· Q                                 |
| Le directeur crée la fiche<br>administrative de<br>l'élève comprenant l'identité, le<br>lieu de naissance et l'adresse de<br>l'élève.<br>Il clique sur le bouton<br>« <b>Suivant</b> ».                                 | Création de la fiche de l'élève   IDENTIFICATION RESPONSABLES   SCOLARITÉ     Identité   Nom   Prénom 1   Prénom 2   Prénom 3   Nom d'usage   Sexe © FEMININ @ MASCULIN *   Née) ie   Pays   FLANCE   Pays   FLANCE   Pays   FLANCE   *   Odgartement   *   Complément   ILieu de naissance   Pays   FLANCE   *   Organitement   *   Orginitement   *   Complément   ILieu de naissance   Pays   FLANCE   *   Orginitement   *   Complément   Enrede, Ibálmen, immediór, résidence   N° et voie   N° et voie   N° et voie   N° et voie   N° et voie   N° et voie   N° et voie   N° et voie   N° et voie   N° et voie   N° et voie   N° et voie   N° et voie   N° et voie   N° et voie   N° et voie   Lieu-dt   Localité   Lieu-dt   Lieu-dt   Lieu-dt   Lieu-dt   Lieu-dt   Lieu-dt   Lieu-dt   Lieu-dt   Lieu-dt   Lieu-dt   Localité   Lie                                                                                                    | × Annuler                                |

| Il rattache à l'élève au moins un<br><b>représentant légal</b> .<br>Il est possible d'ajouter maximum<br>3 représentants légaux et 2<br>personnes en charge de l'élève<br>ainsi que 5 personnes à<br>contacter/autorisées | Création de la fiche de l'élève  IDENTIFICATION RESPONSABLES SCOLARITÉ  Représentant légal  Représentant légal  Précédent Sulvant X Annuler                                                                                                    | Aide     Aide     Annuler     |
|----------------------------------------------------------------------------------------------------|----------------------------------------------------------------------------------------------------|-------------------------------|
|                                                                                                    | Pattachomont d'un ronrésontant de l'élè                                                                                                    |                               |
| Si la recherche a abouti ou si une<br>nouvelle fiche au nom du<br>responsable a été créée.                                                                                                    | Rattachement d'un représentant légal       Recherche d'une personne responsable       PERSONNE RESPONSABLE                                                                                                    | × Annuler                     |
| Pour le rattachement d'un<br>« <b>représentant légal</b> » de<br>l'élève, le directeur d'école :                                                                                                    | Nom * Prénom *                                                                                                    | Élève(s) rattaché(s)          |
| Sélectionne le responsable                                                                                                    | •         M.         •         •         •         •         •         •         •         •         •         •         •         •         •         •         •         •         •         •         •         •         •         •         •         •         •         •         •         •         •         •         •         •         •         •         •         •         •         •         •         •         •         •         •         •         •         •         •         •         •         •         •         •         •         •         •         •         •         •         •         •         •         •         •         •         •         •         •         •         •         •         •         •         •         •         •         •         •         •         •         •         •         •         •         •         •         •         •         •         •         •         •         •         •         •         •         •         •         •         •         •         •         •         •         •         • | Million and Alexandre         |
| Indique le type de rattachement<br>avec l'enfant                                                                                                    | Enregistrements 1 à 2 sur 2 trouvé(s) Informations du rattachement                                                                                                    |                               |
| Indique l'accord ou non du<br>représentant de communiquer                                                                                                    | Lien avec l'élève CAUTRIE Lien avec l'élève CAUTRIE à communiquer ses adresses (adresse CAUTRIE Non CAUTRIE) Non renseigné * postale et courrie)                                                                                                    | <u> </u>                      |
| ses auresses                                                                                                    | Profession et catégorie socio-professionnelle (PCS)                                                                                                    |                               |
| Indique la profession et la<br>catégorie socio-professionnelle<br>(PCS) du représentant                                                                                                    | PCS 99 - non renseignée (inconnue ou sons objet)                                                                                                    | • *                           |
| <ul> <li>Pour le rattachement d'une</li> <li><b>personne en charge</b> » de<br/>l'élève, le directeur d'école :</li> <li>Sélectionne le responsable</li> <li>Indique le type de rattachement<br/>avec l'enfant</li> </ul> | Rattachement d'une personne en charge de l'élève         Recherche d'une personne responsable         PERSONNE RESPONSABLE         PERSONNE MORALE         Nom *         DUPONT                                                                                                    | x Annuler<br>Nouveau          |
|                                                                                                    | Sél. Civilité A Nom V Adresse d<br>MME DUPONT Eurénie 10 RUE MO                                                                                                    | e résidence<br>LIERE          |
|                                                                                                    | Enregistrements 1 à 1 sur 1 trouvé(s)                                                                                                    | EANS                          |
|                                                                                                    | Informations du rattachement                                                                                                    |                               |
|                                                                                                    | Lien avec l'élève 💽 *                                                                                                    |                               |
|                                                                                                    | 🗸 Valider 🗶 Annuler                                                                                                    |                               |
| Pour le rattachement d'une<br>« <b>personne à</b>                                                                                                    | Rattachement d'une personne à contact<br>l'élève :                                                                                                    | er/autorisée de               |
| contacter/autorisée» de l'élève,<br>le directeur d'école :                                                                                                    | Rattachement d'une personne à contacter en cas d'urgence et/ou autoris<br>chercher l'élève                                                                                                    | sée à venir x Annuler Nouveau |
| Sélectionne le responsable                                                                                                    | Nom * Prénom                                                                                                    |                               |
| • Indique le type de personne qu'il rattache avec l'enfant                                                                                                    | Sél. Civilité 🔺 Nom 👻 🔺 Prénom 👻<br>MME Enregistrements 1 à 1 sur 1 trouvé(s)                                                                                                    | Numéro de téléphone           |
| • Indique le type de rattachement                                                                                                    | Informations du rattachement                                                                                                    |                               |
| avec l'enfant                                                                                                    | Personne à contacter en cas d'urgence Personne autorisée à venir chercher l'élève Lien avec l'élève                                                                                                    | *                             |
|                                                                                                    | ✓ Valider 🗙 Annuler                                                                                                    |                               |

| l 'année scolaire d'admission saisie                                                  | Création de la fiche administrative de l'élève                                                                                                    |
|---------------------------------------------------------------------------------------|----------------------------------------------------------------------------------------------------|
| pour la recherche est affichée                                                        | IDENTIFICATION RESPONSABLES SCOLARITÉ                                                                                                    |
| pour la reenerence est amenée.                                                        | Scolarité demandée pour l'année scolaire 2016-2017 *                                                                                                    |
| Le directeur renseigne ensuite les<br>données de scolarité :<br>Niveau (obligatoire), | CYCLE II     CYCLE III       © TOUTE PETITE SECTION     © COURS PREPARATORIE     © COURS MOYEN 1 ERE ANNEE       © PETITE SECTION     © COURS ELEMENTAIRE TERE ANNEE     © COURS MOYEN 2 EME ANNEE       © MOYENNE SECTION     © COURS ELEMENTAIRE 2 EME ANNEE     © COURS MOYEN 2 EME ANNEE |
| Périscolaire (facultatif),                                                            | Services périscolaires                                                                                                    |
| Et date d'effet de l'admission<br>acceptée ou de la mise en                           | Garderie matin     Image: Out     Image: Non       Garderie soir     Image: Out     Image: Non       Études surveillées     Out     Image: Non       Restaurant scolaire     Image: Out     Image: Non       Transport scolaire     Image: Out     Image: Non                                |
| aumissibilite.                                                                        | Réponse *                                                                                                    |
|                                                                                       | Admission acceptée Date d'effet                                                                                                    |
|                                                                                       | ◆ Précédent ✓ Valider X Annuler                                                                                                    |

## <u>Admission collective d'élèves radiés dans une autre école au cours de l'année scolaire précédente</u>

Dans des cas très particuliers, comme par exemple les fusions d'écoles ou bien les RPI, le directeur d'école a la possibilité de traiter par lot l'admission acceptée d'un groupe d'élèves à l'état radié. Pour ce faire, le groupe d'élèves doit provenir d'une même école.

| Avant de lancer la<br>recherche, le directeur<br>choisit l'année scolaire<br>sur laquelle doivent<br>être prononcées les<br>admissions, puis<br>sélectionne l'état<br>« radié ». | Re<br>Année si | Admission > Gestion collective > Nouvelles admissions techerche d'élèves scolaire * État Année scolaire de radiation École * |  |
|----------------------------------------------------------------------------------------------------|----------------|----------------------------------------------------------------------------------------------------|--|
| Il recherche l'école de<br>provenance des élèves,<br>d'où ils ont été<br>préalablement radiés<br>pendant l'année<br>scolaire de radiation<br>précisée.                           | NB:<br>de la   | <sup>6-2017</sup> • Radie • 2015-2016 • • • • • • • • • • • • • • • • • • •                                                  |  |
|                                                                                                    |                | Recherche di écoles - Maccilla Forefox                                                                                       |  |
|                                                                                                    |                | C Room-ant-sun ac-oneur-sur stepremier, order, anectour, populacion, ao                                                      |  |
|                                                                                                    |                | Recherche d'écoles                                                                                                    |  |
|                                                                                                    |                | Identifiant Nom de l'école Sigle                                                                                             |  |
|                                                                                                    |                |                                                                                                    |  |
|                                                                                                    |                | CP Commune Q                                                                                                    |  |
|                                                                                                    |                | 18300                                                                                                    |  |
| Le directeur accède à                                                                                                    |                |                                                                                                    |  |
|                                                                                                    |                | Sel. Identifiant Sigle Nom de l'école Commune                                                                                |  |
| recole de provenance                                                                                                    |                | O18 Elementaire publique     ECOLE PRIMARE PUBLIQUE                                                                          |  |
| en la sélectionnant                                                                                                    |                | 018 Élémentaire publique ECCUE ELEMENTAIRE PUBLIQUE                                                                          |  |
| dans la liste.                                                                                                    |                | O 018 Elémentaire publique ECOLE ELEMENTAIRE PUBLIQUE                                                                        |  |
|                                                                                                    |                | O 184 Élémentaire publique ECOLE ELEMENTAIRE PUBLIQUE                                                                        |  |
|                                                                                                    |                | 018( Élémentaire publique ECOLE PRIMAIRE PUBLIQUE 18                                                                         |  |
|                                                                                                    |                | O 018 Maternelle publique ECOLE MATERNELLE PUBLIQUE                                                                          |  |
|                                                                                                    |                | O18 Elémentaire publique ECOLE ELEMENTAIRE PUBLIQUE                                                                          |  |
|                                                                                                    |                | U18     Elementaire publique     ECOLE ELEMENTAIRE PUBLIQUE     OLIS     Materiale publique     ECOLE EMATERIALE ENTRIE      |  |
|                                                                                                    |                | Waterielle publique ECOLE MATERIAELLE POBLIQUE                                                                               |  |
|                                                                                                    |                | 018 Élémentaire publique LUCIEN DUMAS                                                                                        |  |

| Onglet 1 : Elèves                       | Ad<br>Anr<br>List<br>Éléi                          | mission ><br>née scolaire d<br>ce des élèves r<br>mentaire publ | Gestion coll<br>admission 2016-<br>adiés<br>lique ECOLE PRIM | ective > Nor<br>2017<br>AIRE PUBLIQUE - | 18020 Bar                         | admissions                         |                      |                                                 |
|-----------------------------------------|----------------------------------------------------|-----------------------------------------------------------------|--------------------------------------------------------------|-----------------------------------------|-----------------------------------|------------------------------------|----------------------|-------------------------------------------------|
| Le directeur coche les                  | ÉLÈVES SCOLARITÉ RÉCARITULATIF                     |                                                                 |                                                              |                                         |                                   |                                    |                      |                                                 |
|                                         | Tous                                               | ▲ Nom ▼                                                         | 🔺 Prénom 🔻                                                   | Né(e) le                                | Sexe                              | Adresse                            | Niveau/Cycle année N | Niveau/Cycle année N+1                          |
| aux eleves qu'il                        |                                                    | BA:                                                             | Ma                                                           | 10/08/2004                              | м                                 | 12 i<br>Bar                        | CM2                  |                                                 |
| souhaite admettre.                      |                                                    | BE/                                                             | Ala                                                          | 21/07/2004                              | м                                 | 5 ri<br>Bar                        | CM2                  |                                                 |
|                                         |                                                    | JUN                                                             | Pé                                                           | 28/11/2004                              | F                                 | 3 n<br>Bar                         | CM2                  |                                                 |
|                                         |                                                    | LAC                                                             | Lol                                                          | 24/11/2005                              | F                                 | 8 b<br>Ger                         | CM2                  |                                                 |
|                                         |                                                    | мс                                                              | Shi                                                          | 14/10/2005                              | F                                 | 33 i<br>183                        | CM2                  |                                                 |
|                                         |                                                    | мс                                                              | Yva                                                          | 27/05/2004                              | м                                 | 3 n.<br>Des                        | CM2                  |                                                 |
|                                         |                                                    | мс                                                              | Lu                                                           | 26/02/2009                              | м                                 | 20 i<br>Bar                        | GS                   | GS                                              |
|                                         |                                                    | NC                                                              | Las                                                          | 28/08/2005                              | F                                 | 59 I                               | CM2                  |                                                 |
|                                         |                                                    | ou                                                              | Lib                                                          | 04/04/2005                              | F                                 | 58 I<br>Rar                        | CM2                  |                                                 |
|                                         |                                                    | PIE                                                             | Sol                                                          | 01/08/2011                              | м                                 | 29 i                               | MS                   | GS                                              |
|                                         |                                                    | PR.                                                             | No                                                           | 30/10/2008                              | м                                 | 42 i                               | CE1                  | CE2                                             |
|                                         |                                                    | RA                                                              | Jor                                                          | 23/10/2005                              | F                                 | 29 i                               | CM2                  |                                                 |
|                                         |                                                    | SPI                                                             | Ch                                                           | 04/02/2012                              | F                                 | 17 I                               | PS                   |                                                 |
|                                         |                                                    | VEI                                                             | Ale                                                          | 17/04/2004                              | м                                 | Bar<br>13 i                        | CM2                  |                                                 |
|                                         |                                                    | vo                                                              | Dy                                                           | 09/07/2004                              | м                                 | Bar<br>4 rc                        | CM2                  |                                                 |
|                                         | Enregistremer                                      | nts 1 à 15 sur 15 tre                                           | ouvé(s)                                                      |                                         |                                   | 183                                |                      |                                                 |
|                                         |                                                    |                                                                 |                                                              |                                         | Suivant                           | × Annuler                          |                      |                                                 |
| Onglet 2 : Scolarité                    | Admissio<br>Année scola<br>Élèves inscri           | o <mark>n &gt; Gest</mark><br>iire d'admis<br>ts                | tion collect                                                 | ive > Nouv                              | velles                            | admissions                         |                      |                                                 |
| L'année scolaire<br>précisée lors de la | ÉLÈVES SC                                          | OLARITÉ                                                         | RÉCAPITULATI                                                 | F                                       |                                   |                                    |                      |                                                 |
| recherche est rappelée.                 | Scolarité demandée pour l'année scolaire 2017-2018 |                                                                 |                                                              |                                         |                                   |                                    |                      |                                                 |
| Le directeur choisit le                 | TOUTE PE     PETITE SE     MOYENNI                 | CYCLE I<br>TITE SECTION<br>CTION                                |                                                              |                                         | CYCLE<br>RS PREPARA<br>RS ELEMENT | E II<br>NTOIRE<br>TAIRE 1ERE ANNEE | COURS M              | CYCLE III<br>OYEN 1ERE ANNEE<br>OYEN 2EME ANNEE |
| niveau.                                 | WUTENNE SELTION     GRANDE SECTION                 |                                                                 |                                                              |                                         |                                   |                                    |                      |                                                 |
| Il renseigne ensuite la                 | Réponse *                                          |                                                                 |                                                              |                                         |                                   |                                    |                      |                                                 |
| date d'effet de                         |                                                    |                                                                 | C Admissio                                                   | on acceptée Da                          | ite d'effet                       |                                    |                      |                                                 |
| l'amission ou de la                     |                                                    |                                                                 | Mise en a                                                    | dmissibilité Da                         | te d'effet                        |                                    |                      |                                                 |
| mise en admissibilite.                  |                                                    |                                                                 |                                                              | 🔶 Précéden                              | t 🗸 Va                            | alider 🗙 Annuler                   |                      |                                                 |

**Remarque** : cette fonctionnalité permet également au directeur d'école qui a omis de procéder à l'enregistrement des passages de niveau des élèves de son école avant le changement d'année scolaire, de les réadmettre collectivement après la rentrée.

## Admission définitive

Seule la constatation de la présence effective de l'élève dans l'école permet de valider « **L'admission définitive** ».

Un élève est <u>admis définitivement dans une seule école</u>, même s'il peut être autorisé, dans certains cas, par le directeur de l'école d'affectation permanente à suivre temporairement des enseignements dans une autre école.

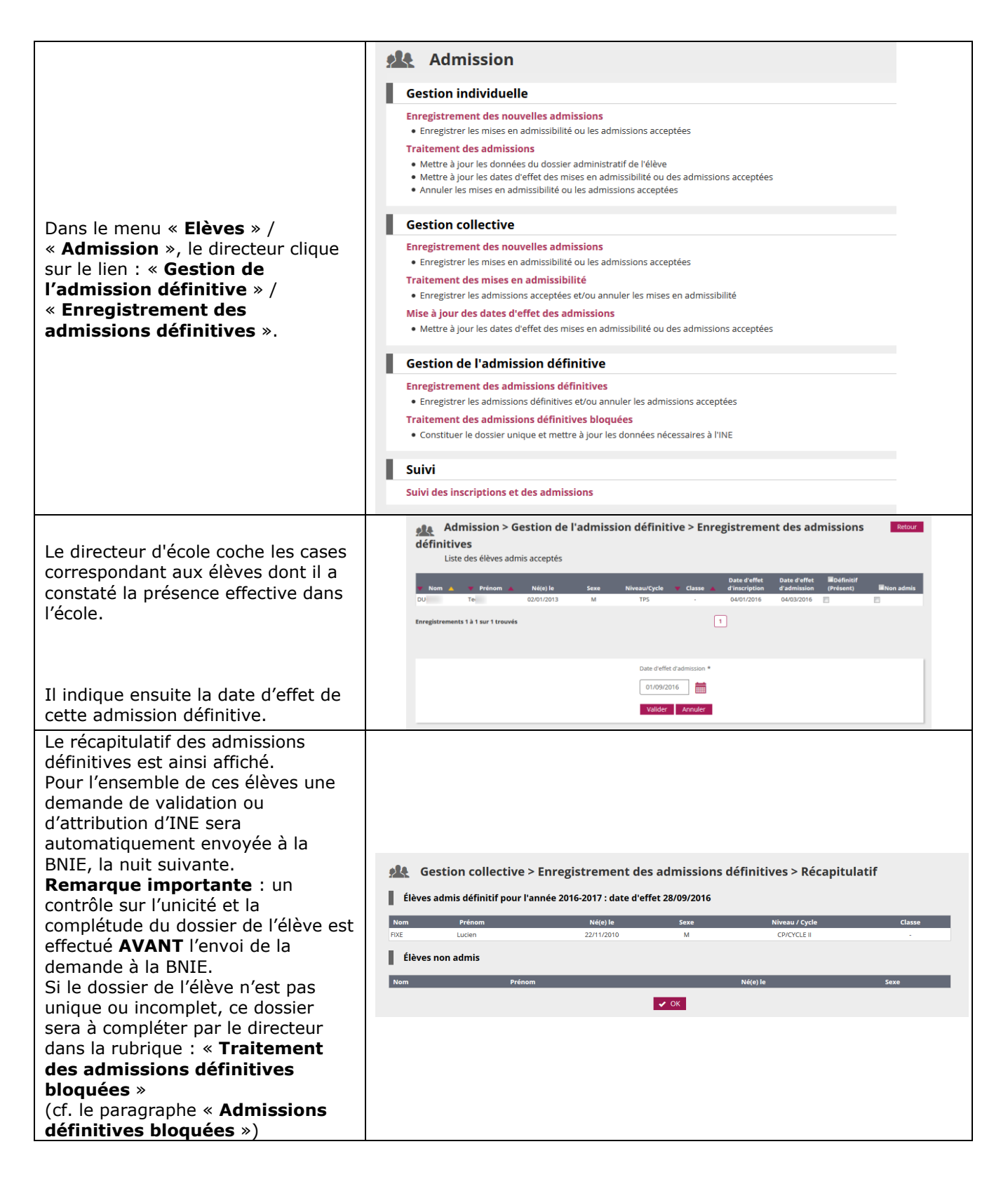

## Admissions définitives bloquées

Les élèves ayant des fiches administratives en double ont leur demande d'attribution / de vérification d'INE en attente : l'**admission définitive est bloquée.** Cela signifie que pour un même élève il existe plusieurs dossiers.

Une fiche administrative est considérée « en double » quand on constate qu'il existe déjà une fiche administrative ayant le même nom, les mêmes prénoms, la même date de naissance, le même lieu de naissance et le même sexe (les cinq champs fondamentaux).

Afin que l'élève n'ait qu'un SEUL ET **UNIQUE** dossier composé d'une fiche administrative et d'une fiche de scolarité, le directeur d'école doit constituer le dossier unique en rapprochant de la fiche administrative, les données de scolarité des autres dossiers.

Cette opération permet de traiter les admissions définitives bloquées et d'envoyer automatiquement les demandes d'attribution / vérification d'INE à la BNIE.

En outre, l'admission définitive peut être également bloquée pour les élèves dont la fiche administrative est incomplète au niveau des cinq champs fondamentaux nécessaires à l'immatriculation dans la BNIE.

|                                                                                                    | Admission                                                                                                    |
|----------------------------------------------------------------------------------------------------|----------------------------------------------------------------------------------------------------|
|                                                                                                    | Gestion individuelle                                                                                                    |
|                                                                                                    | Enregistrement des nouvelles admissions<br>• Enregistrer les mises en admissibilité ou les admissions acceptées<br>Traitement des admissions<br>• Mettre à jour les dannées du dossier administratif de l'élève<br>• Mettre à jour les dates d'effet de sines en admissibilité ou des admissions acceptées<br>• Annuler les mises en admissibilité ou les admissions acceptées                                          |
| Dans le menu « Elèves » /<br>« Admission », le directeur clique sur le<br>lien : « Gestion de l'admission<br>définitive » / « Traitement des<br>admissions définitives bloquées »                            | Gestion collective         Enregistrement des nouvelles admissibilité ou les admissions acceptées         Enregistrer les admissibilité         Enregistrer les admissibilité         e înregistrer les admissions acceptées et/ou annuler les mises en admissibilité         Mise à jour des dates d'effet des admissions         Mise à jour des dates d'effet des mises en admissibilité ou des admissions acceptées |
|                                                                                                    | Gestion de l'admission définitive Enregistrement des admissions définitives • Enregistre les admissions définitives et/ou anuler les admissions acceptées Tabitment des admissions définitives bloquéer                                                                                                    |
|                                                                                                    | Constituer le dossier unique et mettre à jour les données nécessaires à l'INE                                                                                                    |
|                                                                                                    | Suivi                                                                                                    |
|                                                                                                    | Suivi des inscriptions et des admissions                                                                                                    |
| Cet écran présente au directeur les<br>élèves dont l'admission définitive est<br>bloquée avant l'envoi à la BNIE de la<br>demande de vérification ou d'attribution<br>de l'INE                               |                                                                                                    |
| Le directeur doit intervenir pour<br>permettre l'envoi de la demande à la                                                                                                    | Admission > Gestion de l'admission définitive > Traitement des admissions فلاهه المعالية définitives bloquées                                                                                                    |
| BNIE :                                                                                                    | A Nom V A Prénom V Né(e) le Sexe Niveau/Cycle A Classe V d'admission définité Action pour résource le blocage                                                                                                    |
| <ul> <li>Soit en complétant une donnée<br/>manquante dans le dossier,</li> </ul>                                                                                                    | LEP Jos 10/12/2008 M CE2 - 24/11/2016 Constituer le dossier unique                                                                                                    |
| <ul> <li>Soit en constituant le dossier<br/>unique de l'élève qui doit être<br/>composé de la fiche administrative et<br/>des fiches de scolarité correspondant<br/>à cette fiche administrative.</li> </ul> |                                                                                                    |

| <b>Pour compléter une donnée</b><br><b>manquante</b> , le directeur renseigne le<br>ou les champ(s) obligatoire(s) de la fiche<br>d'identité de l'élève.<br>Après validation, le dossier est envoyé à<br>la BNIE la nuit suivante. | Modification de la fiche administrative<br>DENTRICATION ESPONSAULE<br>Identité<br>Mic MOSSZOURA<br>Mic Marge -<br>Ser MACCUIN<br>Mic Mic 2011/2013<br>Licute naissance<br>Mic Mic Mic Mic Mic Mic Mic Mic Mic Mic | e de Lucien FIXE                                                                                                    |
|----------------------------------------------------------------------------------------------------|----------------------------------------------------------------------------------------------------|----------------------------------------------------------------------------------------------------|
|                                                                                                    |                                                                                                    | alider X Annuler                                                                                                    |
| Pour constituer le dossier unique, le<br>directeur doit rapprocher de la fiche<br>administrative les données de<br>scolarité correspondant à cette<br>fiche.                                                                       |                                                                                                    |                                                                                                    |
| Sur chaque ligne, le directeur :                                                                                                    |                                                                                                    |                                                                                                    |
| <ul> <li>1<sup>ER</sup> cas : récupère les données de<br/>scolarité mentionnées (<b>oui</b>) <u>parce</u><br/><u>qu'il s'agit bien du même élève</u>,</li> </ul>                                                                   | Admission > Gestion de l'admission défi<br>définitives bloquées > Constituer le dossier u<br>Informations sur l'élève<br>Nom FIXE<br>Prénom Luden<br>Nit Acommer Surgansatze                                      | nitive > Traitement des admissions × Anuler<br>nique                                                                                                    |
| <ul> <li>2ème cas : ne récupère pas les<br/>données de scolarité mentionnées</li> </ul>                                                                                                    | Sove MASCULN<br>N(ei) e 22112013<br>À Dax (LANDES)<br>Cycle CYCLE II<br>Niveau CE2                                                                                                    |                                                                                                    |
| ( <b>non</b> ) <u>parce qu'il ne s'agit pas du</u><br><u>même élève,</u>                                                                                                    | Récupération                                                                                                    |                                                                                                    |
| - 3ème cas : ne fait rien ( <b>ne sait</b><br><b>pas</b> ) <u>parce qu'il ne peut pas</u><br><u>confirmer qu'il s'agit du même</u><br><u>élève.</u>                                                                                | Out         Men         Ne sais pas         NE         2016-2017           ●         ●         ●         071253451DD         ●         ✓         Volt                                                             | Kithwartike         2014-2015           Killwenstaire publique, JEAN         Kitemestaire publique, JEAN           TUBPIN, 18100, Vierzon,         TUBPIN, 18100, Vierzon,           CM2,CVCLE III         CM1,CVCLE III |
| Après validation, le dossier est envoyé à<br>la BNIE la nuit suivante.                                                                                                    |                                                                                                    |                                                                                                    |
| Dans le 3 <sup>ème</sup> cas, ce sont les SDEN qui<br>devront traiter les éventuels litiges sur<br>les INE, en relation avec le directeur<br>d'école.                                                                              |                                                                                                    |                                                                                                    |